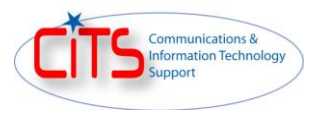

## How to Recover a CAC Account

- 1) Go to https://register.eucom.mil
- 2) The Command portal user should click on the 'Recover Account' tab.

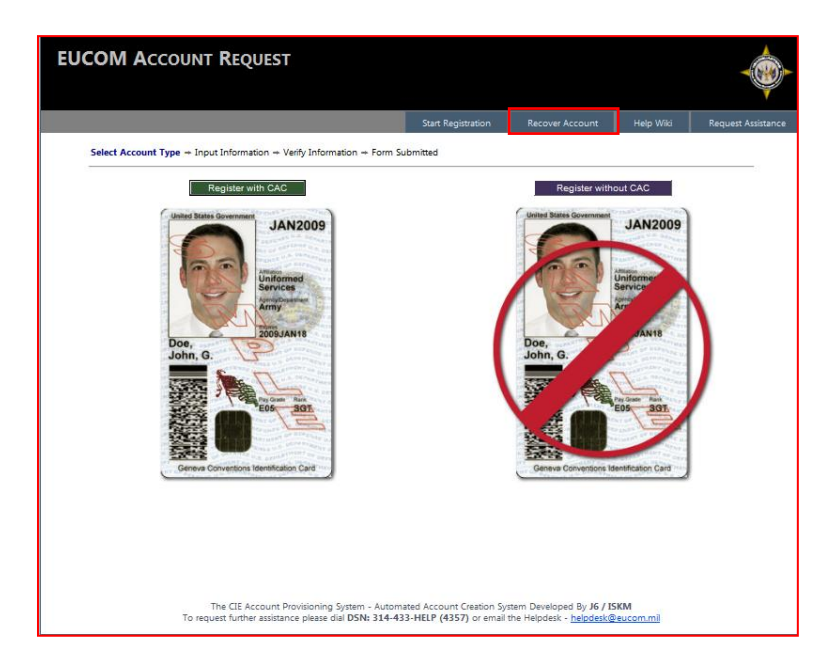

3) The Partners portal user should click on the 'Recover My CAC Account' button.

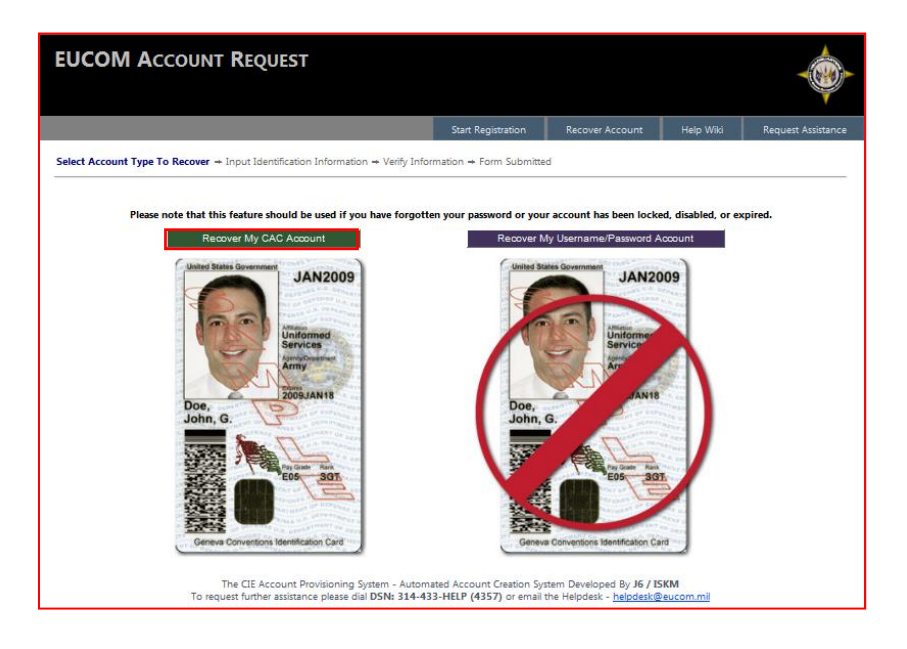

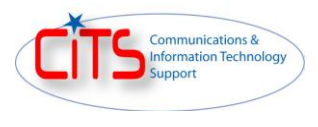

4) The Command portal user should enter their "EDIPI" and "E-mail Address" and click on the 'Find My Information' button.

|                                                                                                    |                    |                  | Start Registration | Recover Account | Help Wiki | Request Assistance |  |
|----------------------------------------------------------------------------------------------------|--------------------|------------------|--------------------|-----------------|-----------|--------------------|--|
| Select Account Type To Recover -+ Input Identification Information -+ Verify Information -+ Form Submitted |                    |                  |                    |                 |           |                    |  |
| EDIPI:                                                                                                    | 1122334455         | What's my EDIPI? |                    |                 |           |                    |  |
| E-mail Address:                                                                                            | john.doe@eucom.mil |                  |                    |                 |           |                    |  |
| Find My Information                                                                                        | n                  |                  |                    |                 |           |                    |  |

5) The Command portal user should click on the 'Validate this Information' button.

| EUCOM ACCOUNT REQUEST |                                                                                                    |                         |                 |           |                    |  |  |
|-----------------------|----------------------------------------------------------------------------------------------------|-------------------------|-----------------|-----------|--------------------|--|--|
|                       |                                                                                                    | Start Registration      | Recover Account | Help Wiki | Request Assistance |  |  |
| Select Account Type 1 | Fo Recover → Input Identification Information → Verify Inform                                                                                                    | mation -+ Form Submitte | d               |           |                    |  |  |
| Salutation:           | Mr. 👻                                                                                                    |                         |                 |           |                    |  |  |
| First Name:           | John                                                                                                    |                         |                 |           |                    |  |  |
| Middle Initial:       | -                                                                                                    |                         |                 |           |                    |  |  |
| Last Name:            | Doe                                                                                                    |                         |                 |           |                    |  |  |
| Job Title:            | Test                                                                                                    |                         |                 |           |                    |  |  |
| Citizenship:          | United States 👻                                                                                                    |                         |                 |           |                    |  |  |
| DSN Phone:            | 314-555-1212                                                                                                    |                         |                 |           |                    |  |  |
| Commercial Phone:     | +49 0711-90-720-121                                                                                                    |                         |                 |           |                    |  |  |
| NIPR E-mail Address:  | john.doe@eucom.mil                                                                                                    |                         |                 |           |                    |  |  |
| Agency /              | PACOM                                                                                                    |                         |                 |           |                    |  |  |
| Organization:         | •                                                                                                    |                         |                 |           |                    |  |  |
| EDIPI:                | 1122334455 What's my EDIPI?                                                                                                    |                         |                 |           |                    |  |  |
| Validate this         | Information                                                                                                    |                         |                 |           |                    |  |  |
|                       | The CIE Account Provisioning System - Automated Account Creation System Developed By <b>J6 / ISKM</b><br>To request further assistance please dial <b>DSN: 314-433-HELP (4357)</b> or email the Helpdesk - <u>helpdesk@eucom.mil</u> |                         |                 |           |                    |  |  |

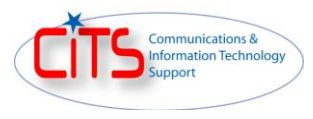

6) The Partners portal user will receive the following online acknowledgment followed by an email.

| EUCOM ACCOUNT REQUEST                                                                                                  |                    |                 |           |                    |  |  |
|----------------------------------------------------------------------------------------------------|--------------------|-----------------|-----------|--------------------|--|--|
|                                                                                                    | Start Registration | Recover Account | Help Wiki | Request Assistance |  |  |
| Select Account Type To Recover -> Input Identification Information -> Verify Information -> Form Submitted             |                    |                 |           |                    |  |  |
| Your account recovery is currently in progress. You should be recieving an email with further instructions. Thank you. |                    |                 |           |                    |  |  |

7) The requestor must click on the link in the email to validate their email address.

| EUCOM Account Recovery Verification - Message (Plain Text)                                                                                                    |                                                            |                                      |                                          |                   |                               |  |  |
|----------------------------------------------------------------------------------------------------|------------------------------------------------------------|--------------------------------------|------------------------------------------|-------------------|-------------------------------|--|--|
| Message @                                                                                                    |                                                            |                                      |                                          |                   |                               |  |  |
| Reply Reply Forward<br>to All<br>Respond                                                                                                    | Move to Create Other<br>Folder * Rule Actions *<br>Actions | Block Not Junk<br>Sender Junk E-mail | Categorize Follow N<br>Up + N<br>Options | Mark as<br>Unread | nd<br>lated *<br>lect *<br>nd |  |  |
| This message was converted to plain text.                                                                                                    |                                                            |                                      |                                          |                   |                               |  |  |
| From: Eucom Account Request [eucomaccountrequest@eucom.mil] Sent: Thu 9/22/2011 12:24 PM                                                                                                    |                                                            |                                      |                                          |                   |                               |  |  |
| Cc:<br>Subject: EUCOM Account Recovery Verification<br>Your request to recover your EUCOM account has been recieved. We will need to validate your<br>email address to begin this process. To verify your email address, please click on the link<br>below.<br><u>https://register.eucom.mil/RevalidateEmail.aspx?code=1aa5407d-d184-47c8-b361-aad7b3dafaf7</u><br>This must be completed within 24 hours or the account recovery request will expire!<br>If you did not persons to person your EUCOM CLE account, then place dispessed this email. |                                                            |                                      |                                          |                   |                               |  |  |
| Thank you,<br>EUCOM Account Request Team                                                                                                    |                                                            |                                      |                                          |                   |                               |  |  |

8) After the Command portal user has clicked on the hyperlink the following online acknowledgment is displayed.

| EUCOM ACCOUNT REQUEST                                                                         |                    |                 |           |                    |  |  |  |
|-----------------------------------------------------------------------------------------------|--------------------|-----------------|-----------|--------------------|--|--|--|
|                                                                                               | Start Registration | Recover Account | Help Wiki | Request Assistance |  |  |  |
| VALIDATION SUCCESSFUL                                                                         |                    |                 |           |                    |  |  |  |
| Your email has been validated. An email has been sent to your sponsor for further validation. |                    |                 |           |                    |  |  |  |

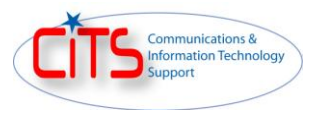

9) The Command portal user will receive an email confirmation that their account has been recovered.

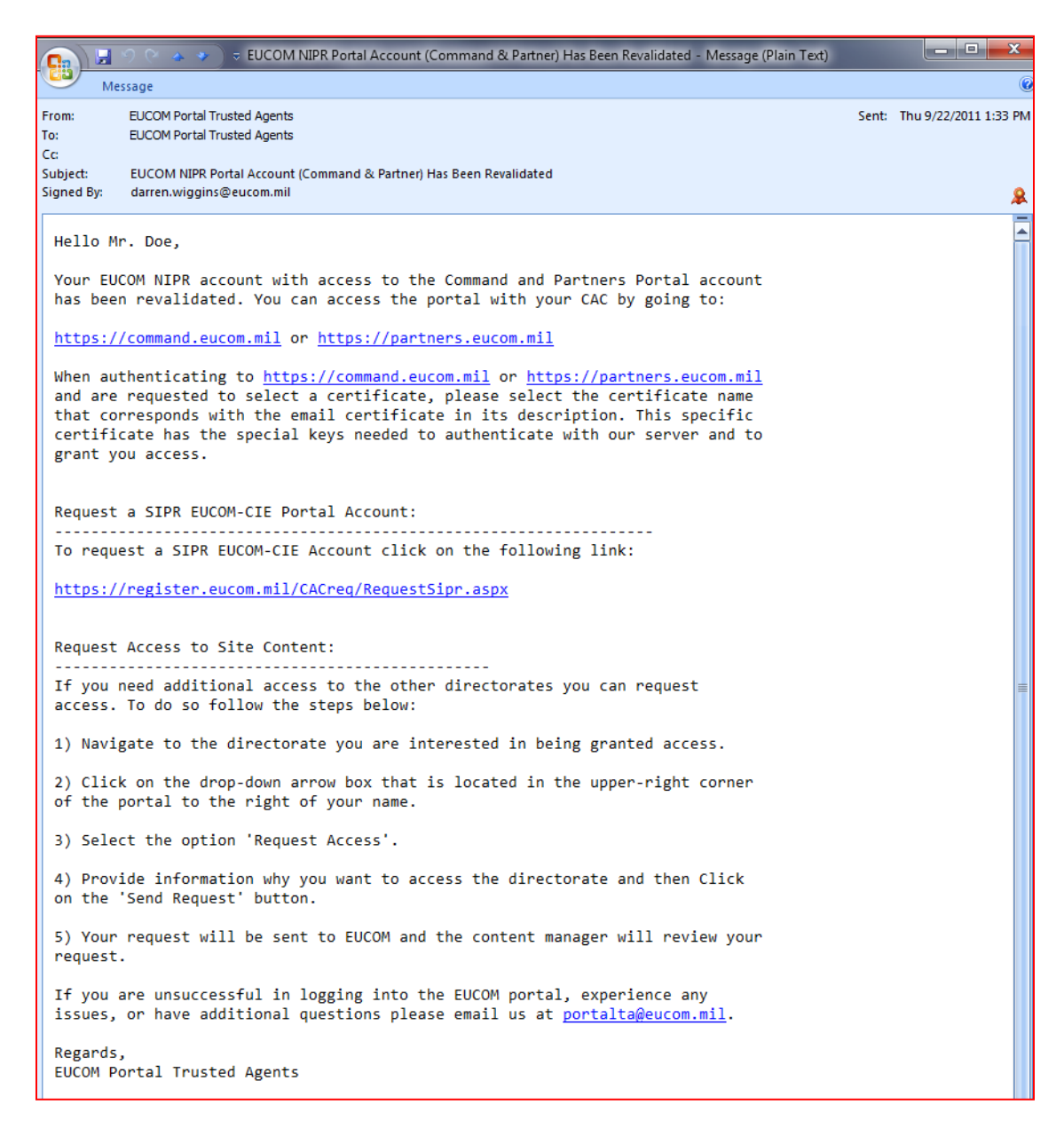